# Versione 2019G2

#### **FATTURA ELETTRONICA**

FILE ADESIONE CONSULTAZIONE DOWNLOAD MASSIVI FATTURE ELETTRONICHE.

Nella sezione Stampe – Fiscali contabili sono state introdotte due nuove voci di menù che, connettendosi al sito dell'Agenzia delle Entrate, effettuano la sincronizzazione delle deleghe ai servizi di fatturazione elettronica e procedono alla creazione del file di adesione massiva.

| Calendario di pubblicazione della versione    |                 |  |  |
|-----------------------------------------------|-----------------|--|--|
| Risorsa – modalità d'aggiornamento            | Pubblicazione   |  |  |
| Installazioni LIVE                            | Immediata       |  |  |
| Live Update installazioni Livello Preview     | Immediata       |  |  |
| Live Update installazioni Livello Full        | Immediata       |  |  |
| Live Update installazioni Livello Medium      | Immediata       |  |  |
| Live Update installazioni Livello Basic       | Immediata       |  |  |
| DVD/ISO nell'area download.passepartout.cloud | Non disponibile |  |  |

| Aggiornamenti archivi richiesti     |               |      |  |  |
|-------------------------------------|---------------|------|--|--|
| Tipologia Aggiornamento             |               | Note |  |  |
| Archivi generali e aziendali        | Non richiesto |      |  |  |
| Piano dei Conti Standard (80/81)    | Non richiesto |      |  |  |
| Modulistica Fattura Elettronica XML | Non richiesto |      |  |  |
| ADP Bilancio e Budget               | Non richiesto |      |  |  |
| Dichiarativi                        | Non richiesto |      |  |  |
| Docuvision                          | Non richiesto |      |  |  |
| MexalDB                             | Non richiesto |      |  |  |

## Note importanti sull'aggiornamento

## FILE ADESIONE CONSULTAZIONE DOWNLOAD MASSIVI FATTURE ELETTRONICHE

Come da provvedimento dell'Agenzia Entrate del 30 aprile 2018, è stata resa disponibile sul portale Fatture e corrispettivi, la funzionalità che consente agli operatori Iva/consumatori finali di aderire al servizio di consultazione e acquisizione delle proprie fatture elettroniche.

Si ha tempo fino al prossimo 31 ottobre per aderire a tale servizio e accedere al proprio archivio di e-fatture trasmesse nel periodo transitorio 1 gennaio 2019 - 31 ottobre 2019. Dopo il 31 ottobre, in caso di mancata adesione, le fatture elettroniche non saranno più consultabili fermo restando l'archiviazione dei loro dati fiscalmente rilevanti.

Se l'adesione viene rilasciata dopo il 31 ottobre, saranno consultabili solo le fatture emesse e ricevute dal giorno successivo all'adesione stessa.

https://ivaservizi.agenziaentrate.gov.it/cons/cons-web/resources/pdf/Adesione.pdf

L'adesione alla consultazione ha la durata della delega al servizio di consultazione e acquisizione delle fatture elettroniche o dei loro duplicati informatici (Servizio di tipo 1).

I nominativi dei quali si chiederà la consultazione/download massivi sono quelli per i quali il commercialista è già stato delegato per i servizi di Fatturazione elettronica (Servizio di tipo 1).

L'elenco è consultabile nell'Area riservata del commercialista nella pagina di "Ricerca deleghe".

| Servizi Entratel                                     | Ti trovi in: La mia scrivania / Deleghe / Gestione deleghe per intermediari / Ricerca deleghe                                                                                                    |
|------------------------------------------------------|----------------------------------------------------------------------------------------------------|
| Servizi per                                          |                                                                                                    |
| Ricevute                                             | Ricerca delegne                                                                                                    |
| Software                                             | La funzione consente di visualizzare l'elenco di tutte le deleghe che sono state conferite all'intermediario in sessione ai fini dell'utilizzo di un determinato servizio. La ricerca viene effettuata in base ai |
| Comunicazioni                                        | parametri indicati (tipo di servizio, stato della delega, data di sottoscrizione della delega o codice fiscale del contribuente delegante).                                                                       |
| Regime IVA mini One Stop<br>Shop                     | Dati per la ricerca                                                                                                    |
| Consultazioni                                        | Tipo di servizio *:                                                                                                    |
| Deleghe                                              | Fatturazione elettronica                                                                                                    |
| Adesione alla Convenzione<br>F24                     | Consultazione e acquisizione delle fatture elettroniche o dei loro duplicati informatici                                                                                                    |
| Adesione al Regolamento<br>Cassetto fiscale delegato | Deleghe attive     Deleghe revocate                                                                                                    |
| Gestione deleghe Fatture e<br>Corrispettivi          | ⊖ Deleghe scadute                                                                                                    |
| Gestione deleghe per Casse                           | Filtra per:                                                                                                    |
| ed Enti previdenziali                                | ⊖ codice fiscale del contribuente                                                                                                    |
| Gestione deleghe per<br>intermediari                 | dal al                                                                                                    |
| Servizi Ipotecari e Catastali,                       | Ordina per:                                                                                                    |
| Immobiliare                                          | codice fiscale         O data di scadenza della delega                                                                                                    |
| Profilo Utente                                       |                                                                                                    |
| Assistenza Tecnica e Fiscale                         |                                                                                                    |
| Contatti                                             | Ricerca                                                                                                    |

### OPERATIVITÀ

Si opera esclusivamente con azienda STD.

Accedere al menu Stampe – Fiscali contabili – Deleghe/Comunic./Invii telem – Conferimento/Revoca servizi fatt.elettronica.

| Azienda Contabilita' Magazzino         | Stampe Annuali Dichiarativi Servizi ?           | Cerca 📿 Soddisfazione cliente                        |   |
|----------------------------------------|-------------------------------------------------|------------------------------------------------------|---|
|                                        |                                                 |                                                      |   |
| STD - 31/12/18 STD STD Passepartout Pa | Contabili                                       | •                                                    |   |
|                                        | Magazzino                                       | •                                                    |   |
|                                        | Eiscali contabili-Registri/Liquidazioni Iva     | • • • •                                              |   |
|                                        | Fiscali contabili-Deleghe/Comunic./Invii telem. | •                                                    |   |
|                                        | Tabelle                                         |                                                      |   |
|                                        | Aziendali/raggruppamenti/vidimazioni            | Delega unificata F24                                 | • |
|                                        | Riclassificazioni                               | Delega F24 ELIDE-elementi identificativi (Z)         | • |
|                                        | Mailing Clienti Fornitori                       | Ravvedimento operoso F24                             | • |
|                                        |                                                 | Delega E23                                           | • |
|                                        |                                                 | IntraCEE                                             | • |
|                                        |                                                 | Dichiarazioni intento                                | • |
|                                        |                                                 | Modello IVA trimestrale (H)                          | • |
|                                        |                                                 | Comunicazione enti associativi (J)                   | • |
|                                        |                                                 | Paesi a fiscalita' privilegiata (K)                  | • |
|                                        |                                                 | Com. tonnage tax, consolidato, trasparenza, op. IRAP | • |
|                                        |                                                 | Comunicazione acquisti da San Marino                 | • |
|                                        |                                                 | Stampa forniture telematiche (Q)                     |   |
|                                        |                                                 | Conferimento/Revoca servizi fatt.elettronica         | • |
|                                        |                                                 | Gestione delega                                      |   |
|                                        |                                                 | Invio telematico                                     |   |
|                                        |                                                 | Stampa delega                                        |   |
|                                        |                                                 | Eile registrazione massiva indirizzo telematico      |   |
|                                        |                                                 | aDesione consultazione massiva: sincronizzazione     |   |
|                                        | -                                               | Adesione consultazione massiva: creazione file xml   |   |
|                                        |                                                 |                                                      |   |
|                                        |                                                 |                                                      |   |

### 1. Accedere al menu "adesione consultazione massiva: sincronizzazione"

Esegue la connessione al sito Agenzia Entrate, effettuando la sincronizzazione delle deleghe ai servizi di fattura elettronica, acquisendo le relative date di validità.

| Cancel |
|--------|
|        |
|        |

### 2. Accedere al menu "adesione consultazione massiva: creazione file xml"

Inizialmente sarà visualizzato l'elenco delle aziende presenti con codice fiscale e cognome/denominazione.

| Az.     | Cognome/denomi | nazione | Data inizio | Data fine | Esc Nome file |            |
|---------|----------------|---------|-------------|-----------|---------------|------------|
| 101.1   |                |         |             |           |               | Q <b>0</b> |
| AU1     |                | -       |             |           |               |            |
| ALB     | F              |         |             |           |               |            |
| B03     |                |         |             |           |               |            |
| CAL     | FU             |         |             |           |               |            |
| ENC     |                |         |             |           |               |            |
| CNA     |                |         |             |           |               |            |
| CNI CNI |                |         |             |           |               |            |
| 108     |                | _       |             |           |               |            |
| INT     |                |         |             |           |               |            |
| JAM     |                |         |             |           |               |            |
| LEG     |                | 4       |             |           |               |            |
| PRA     |                |         |             |           |               |            |
| PRC     | 3              |         |             |           |               |            |
| ROS     |                |         |             |           |               |            |
| SAS     |                |         |             |           |               |            |
| STD     | 5              |         |             |           |               |            |

Successivamente al primo passaggio, ovvero alla sincronizzazione, saranno presenti anche le date di inizio/fine validità delega.

Se in corrispondenza di determinati nominativi non sono presenti le date, significa che non è presente la delega alla consultazione della fattura elettronica attiva. Nell'esempio sotto riportato ricadono in tale situazione le aziende INT e JAM.

| Az.   Az.   Codice Fiscale | Cognome/denominazione | Data inizio | Data fine  | Esc Nome file |     |
|----------------------------|-----------------------|-------------|------------|---------------|-----|
|                            |                       |             |            |               | Q 🛱 |
| A01                        |                       | 03/07/2019  | 03/07/2021 |               |     |
| ALB                        |                       | 03/07/2019  | 03/07/2021 |               |     |
| B03                        |                       | 03/07/2019  | 03/07/2021 |               |     |
| CAL                        |                       | 03/07/2019  | 03/07/2021 |               |     |
| ENC                        |                       | 24/05/2019  | 24/05/2021 |               |     |
| GAT                        |                       | 24/05/2019  | 24/05/2021 |               |     |
| GNA                        |                       | 22/05/2019  | 22/05/2021 |               |     |
| GNL                        |                       | 22/05/2019  | 22/05/2021 |               |     |
| 198                        |                       | 22/05/2019  | 23/05/2021 |               |     |
| INT                        |                       |             |            |               |     |
| JAM                        |                       |             |            |               |     |

Nel menu sono inoltre presenti i seguenti comandi:

Modifica parametri [F4]: consente di modificare le date di inizio e fine validità delega, campo esclusione, nome file.

**Includi/Escludi [Invio]:** consente di escludere dalla creazione del file di adesione un determinato nominativo. Viene posta una X in corrispondenza dello stesso. Ripremendo il comando, il nominativo verrà nuovamente incluso.

**Crea file Adesione Massiva [F10]:** consente di creare il file di adesione in Definitivo o in Simulazione (Massimo 500 codici fiscali ammessi). Affinchè un'azienda venga considerata occorrono determinati parametri:

- Assenza del flag di esclusione
- Data di sistema (odierna) compresa nell'intervallo di validità della delega
- Assenza del nome file che indicherebbe una precedente inclusione, oppure la data risultante inferiore alla data di inizio validità delega.

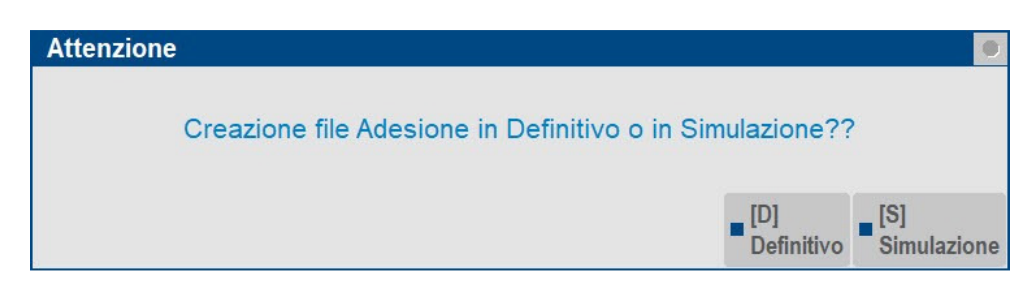

Premendo "Simulazione" apparirà l'elenco dei codici fiscali che, in modalità "Definitivo", verranno automaticamente inseriti nel file.

Premendo "**Definitivo**" apparirà la richiesta di una directory da impostare, dove salvare il relativo file creato che si dovrà successivamente uploadare manualmente in un'apposita area riservata del commercialista.

| Selezione directory |                | • •            |
|---------------------|----------------|----------------|
| Directory           | c:\adesionefe\ | =              |
| Elenco<br>directory |                | 🗢 Ok 🐼 Annulla |

Il nome file verrà automaticamente determinato con la seguente sintassi: adm\_aaaammgg\_pr.

- adm = prefisso per adesione massiva
- aaaa = anno della data di sistema
- mm = mese della data di sistema
- gg = giorno della data di sistema
- pr = progressivo (01 99) per distinguere eventuali invii multipli nello stesso giorno. Tipicamente sarà = 01.

Contenuto della directory c:\adesionefe:

| Modifica <u>V</u> isualizza Strum <u>e</u> nti <u>?</u> |                            |                  |          |            |        |
|---------------------------------------------------------|----------------------------|------------------|----------|------------|--------|
| ganizza 🔻 Includi nella raccolta 💌                      | Condividi con 🔻 Masterizza | Nuova cartella   |          |            | 8= • 🗖 |
| businesspassConvDR^                                     | Nome                       | Ultima modifica  | Tipo     | Dimensione |        |
| 30INPS                                                  | adm_20190828_01.xml        | 28/08/2019 11:11 | File XML | 1 KB       |        |
| 730INPS2013                                             | adm_20190828_02.xml        | 28/08/2019 11:12 | File XML | 1 KB       |        |
| adesionefe                                              | adm_20190829_01.xml        | 29/08/2019 11:13 | File XML | 1 KB       |        |
| Agenzia delle Dogane                                    |                            |                  |          |            |        |
| Agenzia delle Degane                                    |                            |                  |          |            |        |

In ogni caso il numero massimo di codici fiscali presenti nel file xml non può superare il numero di 500. Qualora ciò si verificasse la procedura segnalerà tramite apposito messaggio e sarà sufficiente rieseguire la creazione del file per considerare i codici restanti.

Attenzione Attenzione: raggiunto il limite massimo (500) di codici fiscali nel file. Per i restanti, procedere alla creazione di un nuovo file 🖗 Ok Dopo la creazione del file a fianco apparirà pertanto l'indicazione anche del Nome file attribuito.

Nella videata sottostante si evince tale situazione:

- esclusione di un nominativo
- creazione nello stesso giorno di due file di adesione.

| Azienda <u>C</u> ontabilita' | Magazzino Stampe          | Annuali Dichiarativi Servizi | ? Q Cerca | ○ Soddisfazior | ne cliente |                                | BDACCOM          |
|------------------------------|---------------------------|------------------------------|-----------|----------------|------------|--------------------------------|------------------|
|                              | Adesione consultazione do | vnload massivi               |           |                |            |                                | PASSCOM          |
| 310-011210 310 310           | Adesione consultazione do |                              |           |                |            |                                |                  |
|                              |                           |                              |           |                |            |                                |                  |
|                              |                           |                              |           |                |            |                                |                  |
|                              | Az.                       | Cognome/denominazione        |           | Data inizio    | Data fine  | Esc Nome file                  |                  |
|                              |                           |                              |           |                |            | Q                              | •                |
|                              | A01 [                     |                              |           | 03/07/2019     | 03/07/2021 | X Esclusa manualme             | nte              |
|                              | ALB                       | <u>\</u>                     |           | 03/07/2019     | 03/07/2021 | adm_20190829_01                |                  |
|                              | B03                       |                              |           | 03/07/2019     | 03/07/2021 | adm_20190829_01                |                  |
|                              | CAL                       | )                            |           | 03/07/2019     | 03/07/2021 | adm_20190829_01                |                  |
|                              | ENC                       |                              |           | 24/05/2019     | 24/05/2021 | adm_20190829_01                |                  |
|                              | GAT (                     |                              |           | 24/05/2019     | 24/05/2021 | adm_20190829_01                |                  |
|                              | GN/                       |                              |           | 22/05/2019     | 22/05/2021 | adm_20190829_02                |                  |
|                              | GNL                       | )                            |           | 22/05/2019     | 22/05/2021 | adm_20190829_02                |                  |
|                              | 198                       |                              |           | 22/05/2019     | 23/05/2021 | adm_20190829_02_               |                  |
|                              | INT (                     |                              |           |                |            | Progressivo 01 e 02: creati du | e distinți file  |
|                              | JAM                       |                              |           |                |            | nello stesso giorno 29/0       | 8/2019           |
|                              | LEG                       |                              |           |                |            |                                |                  |
|                              | PRA                       |                              |           |                |            |                                |                  |
|                              | PRC                       |                              |           |                |            |                                |                  |
|                              | ROS                       |                              |           |                |            |                                |                  |
|                              | SAS                       |                              |           |                |            |                                |                  |
|                              | STD                       |                              |           |                |            |                                |                  |
|                              |                           |                              |           |                |            |                                |                  |
|                              |                           |                              |           |                |            |                                |                  |
|                              |                           |                              |           |                |            |                                |                  |
|                              |                           |                              |           |                |            |                                |                  |
|                              |                           |                              |           |                |            | - Modifica Includi/            | - Cras file      |
|                              |                           |                              |           |                |            | parametri 🖓 Escludi            | Adesione Massiva |

Per eseguire l'upload del file xml di adesione, inserire le credenziali nel portale Fatture e Corrispettivi

| _ | Agenzia delle Entrate                                                                                                    |                                                                                             |                                                                   |
|---|----------------------------------------------------------------------------------------------------|---------------------------------------------------------------------------------------------|-------------------------------------------------------------------|
|   | Fatture e Corrisp                                                                                                    | ettivi                                                                                      |                                                                   |
|   |                                                                                                    |                                                                                             |                                                                   |
|   |                                                                                                    |                                                                                             |                                                                   |
|   |                                                                                                    | O Se vuoi saperne di più o ric<br>e Assistenza" presente in alto<br>Fatture e Corrispettivi | evere assistenza consulta "Info<br>a destra su tutte le pagine di |
|   | _                                                                                                    | Codice fiscale / Codice Entratel:                                                           |                                                                   |
|   |                                                                                                    | -                                                                                           |                                                                   |
|   |                                                                                                    | Password:                                                                                   | Codice PIN:                                                       |
|   |                                                                                                    | 3                                                                                           | •                                                                 |
|   |                                                                                                    | Cl. Ricorda Codice fiscale / Codice E                                                       | intratel                                                          |
|   | and the second second sec | -0 /                                                                                        | lopedi                                                            |
|   |                                                                                                    |                                                                                             |                                                                   |

Selezionare "Funzionalità massive"

| Fatture e Corrispettivi                                                                                                    | () Info e Assistenza | Utente: Utente: Per conto di<br>per conto di<br>Cambia utenza di Isvoro | 6 |
|----------------------------------------------------------------------------------------------------|----------------------|-------------------------------------------------------------------------|---|
| 1 Utenza di lavoro                                                                                                    |                      |                                                                         |   |
| 2 Scegli per chi operare          Codice fiscale del soggetto che ti ha incaricato:         Image: Codice fiscale del soggetto che ti ha incaricato:         Image: Codice fiscale del soggetto che ti ha incaricato: <tr< td=""><td></td><td></td><td></td></tr<> |                      |                                                                         |   |
| <ul> <li>Opera come delegato per singolo soggetto</li> <li>Codice fiscale del soggetto per cui operare:</li> <li>Funzionalità massive</li> </ul>                                                                                                    |                      |                                                                         |   |
| Opera come intermediario     Codice fiscale del soggetto per cui operare:                                                                                                    |                      |                                                                         |   |

Selezionare "Adesione

| Fatture e Corrispettivi - Home                                      | × 👌 Fatture e corrispettivi Assistenza 🗙 🕂                                                                    | Contraction of the local division of the local division of the loc | Court Called                                                                                           |        |
|---------------------------------------------------------------------|----------------------------------------------------------------------------------------------------|----------------------------------------------------------------------------------------------------|----------------------------------------------------------------------------------------------------|--------|
| → C 🔒 ivaservizi.age                                                | enziaentrate.gov.it/portale/web/guest/home                                                                    |                                                                                                    |                                                                                                    | Q 🕁    |
|                                                                     | Agenzia delle Entrate                                                                                         |                                                                                                    |                                                                                                    |        |
| à                                                                   | Fatture e Corrispettivi                                                                                       | 🚯 Info e Assistenza                                                                                                    | Utente:<br>perconto di <b>Secondo di Secondo di Secondo di Secondo di Secondo di Secondo di Lavoro</b> | @ Esci |
| Benvenuto,                                                          |                                                                                                    | )                                                                                                    |                                                                                                    |        |
| Stai operando per conto di                                          | su funzionalità di tipo MASSIVO                                                                               |                                                                                                    |                                                                                                    |        |
| Servizi disponibili                                                 |                                                                                                    |                                                                                                    |                                                                                                    |        |
| O Disponibili i servizi per la tras                                 | missione telematica dei corrispettivi – fase transitoria (moratoria                                           | sanzioni secondo semestre 2019/primo s                                                                                                    | semestre 2020)                                                                                         |        |
| Informativa relativa all'uso de<br>d.lgs. n. 196 del 30 Giugno 2003 | i dati forniti nell'ambito dei servizi presenti nel Portale "Fatture e (<br>in materia di protezione dei dati | Corrispettivi" e ai diritti riconosciuti dal Re                                                                                                    | egolamento UE 2016/679 e dal                                                                           |        |
| Funzionalità massi                                                  | ve                                                                                                    |                                                                                                    |                                                                                                    |        |
| Registrazione indiri                                                | zzo telematico                                                                                                |                                                                                                    |                                                                                                    |        |

" e poi "Accetto"

| Utenza di lavoro selezionata                                                                                                    |
|----------------------------------------------------------------------------------------------------|
| Codice fiscale:                                                                                                    |
| L'accesso può avvenire solo ed esclusivamente per finalità strettamente<br>connesse alla propria attività. L'operatore, procedendo nel collegamento,<br>dichiara di conoscere le vigenti norme a tutela della riservatezza delle<br>informazioni contenute nella banca dati, e di essere pienamente<br>consapevole delle responsabilità connesse all'accesso ai dati illegittimo o<br>non autorizzato o non determinato da ragioni professionali e alla<br>comunicazione dei dati o al loro utilizzo indebito. <b>Ogni operazione<br/>effettuata viene memorizzata dal sistema informativo</b> |
| Accetto                                                                                                    |

## Selezionare "Richieste"

| Adesione massiva                                   | × 🔁 Fatture e corrispettivi Assistenza 🗙 🕂                                                                                                    | a deduction in sections                                                                                                    |        |
|----------------------------------------------------|----------------------------------------------------------------------------------------------------|----------------------------------------------------------------------------------------------------|--------|
| $\leftrightarrow$ $\rightarrow$ C $\square$ ivaser | vizi.agenziaentrate.gov.it/cons/mass-web//index-massivo.html?v=156                                                                                                    | 57084830858#/home                                                                                                    | Q 🕸    |
|                                                    | Agenzia delle Entrate                                                                                                    |                                                                                                    |        |
| 2                                                  | Fatture e Corrispettivi     Adesione massiva                                                                                                    | Info e Assistenza     Utente:      per conto di:     #* Cambia utenza di lavoro      A Notifiche                                                                                                    | 🗭 Esci |
| 🖀 Home 🔹 Rich                                      | ieste 🛓 Risposte                                                                                                    |                                                                                                    |        |
| Home                                               |                                                                                                    | Ŀ                                                                                                    |        |
| Rì<br>In dati<br>con<br>rice<br>pre                | chieste<br>uesta sezione puoi effettuare richieste "massive" di consultazione di<br>i che verranno elaborate in asincrono. Per effettuare una richiesta di<br>sultazione è necessario effettuare lo upioad del file con i parametri di<br>rar d'interesse, i file può essere predisposto secondo il tracciato<br>visto ovvero generato in maniera guidata. | Risposte<br>In questa sezione puoi verificare lo stato di elaborazione delle tue richieste<br>ed effettuare lo scarico del file generati a seguito dell'elaborazione che<br>sarà completata al massimo entro 5 giorni.<br><u>Misualizza le risposte</u> |        |

Nella sezione "Upload file XML" scegliere il file xml da inviare e premere "Invia richiesta"

| desione massiva >>>>>>>>>>>>>>>>>>>>>>>>>>>>>>>>>>>> | A Fatture e corrispettivi Assistenza × + ziaentrate.gov.it/cons/mass-web//index-massivo.html?                                                                                      | v=1567084830858#/richieste/adesione                                                                                                    |                                                                                                    | Q \$               |
|------------------------------------------------------|----------------------------------------------------------------------------------------------------|----------------------------------------------------------------------------------------------------|----------------------------------------------------------------------------------------------------|--------------------|
|                                                      | Agenzia delle Entrate                                                                                                    |                                                                                                    |                                                                                                    |                    |
| à                                                    | <ul> <li>← Fatture e Corrispettivi</li> <li>Adesione massiva</li> </ul>                                                                                                    | Info e Assistenza                                                                                                    | Utente and a second second sec | t⊮ Esci            |
| Richieste<br>Ô Adesione                              | Richieste di Adesione     La funzionalità consente di acquisire richieste di adesione al servizio     niesciata dopo il 201/12/2018.     Consulta l' <u>el secundo di adesione</u> | di consultazione e acquisizione delle fatture elettroniche o                                                                                                    | del loro duplicati informatici per i soggetti per i quali si dis                                                                                                    | pone di una delega |
|                                                      | Upload file XML<br>E possibile indurare una richiesta avendo predisposto il file xml<br>che rispetti il (1) tracciato descritto dalle seguenti<br>e specifiche tecniche            | Creazione richiesta guidata Per generare un file xml da utilizzare per inviare la richiesta è necessario aggiungere i Codici Fiscali (fino ad un massimo di 20). Codice Fiscale: |                                                                                                    |                    |
|                                                      | File:                                                                                                    | Genera richiesta                                                                                                    |                                                                                                    | Ŧ                  |

# Altre implementazioni, migliorie e anomalie risolte

### Azienda

 DOCUVISION: In caso di All inclusive, o Firma e invio/ricezione SDI, se si tentava di visualizzare una fattura appena emessa poteva apparire il messaggio:
 Impossibile visualizzare l'allegato: //dvallegati/documenti/1400/d000000NN 0001 0001 xml p7m errore

Impossibile visualizzare l'allegato:...../dvallegati/documenti/1400/d0000000NN\_0001\_0001.xml.p7m errore nel caricamento dell'oggetto PKCS7 (Sol. 56903).

### Contabilità

 GESTIONE CESPITI/IMMOBILIZZAZIONI – IMMISSIONE/REVISIONE CESPITI DELL'ANNO - VENDITA CESPITI: Se con la versione precedente si effettuava la vendita di un cespite, ed in primanota era già memorizzata la relativa fattura, indicando nei riferimenti del documento gli estremi della fattura originaria veniva restituito un messaggio bloccante che impediva di proseguire con la cessione dell'immobilizzazione.

Ora il messaggio non è più bloccante ed il programma consente di procedere con la cessione del cespite memorizzando l'operazione solo nell'archivio delle immobilizzazioni e non in primanota. (Sol. 56967)

#### Magazzino

 EMISSIONE/REVISIONE DOCUMENTI: Accedendo a emissione revisione documenti, in alcuni casi appariva la lista vuota. Questo accadeva particolarmente nei casi in cui, nella sigla documento oggetto della ricerca, erano presenti documenti con serie maggiore della 1 e, per la serie 1, non era presente alcun documento. Muovendosi con i tasti freccia (su e giù), le righe apparivano in elenco, pur non essendo direttamente visibili in apertura lista. (Sol. 56905)

#### Stampe

 FISCALI CONTABILI-DELEGHE/COMUNIC./INVII TELEM. - DELEGA UNIFICATA F24 - IMPORT F24: Successivamente all'elaborazione del diritto camerale con l'impostazione della 'Gestione della proroga di versamento' per tutte le aziende, operando con azienda STD, in fase di Import F24, indicando il mese 9 anno 2019 non venivano elaborate le relative deleghe F24 (Sol. 56938).

### Dichiarativi

- STAMPE DI SERVIZIO ELENCO ISA PREVISTI: La stampa in oggetto è stata arricchita di due nuove informazioni:
  - colonna "Specifici" che indica la natura dei dati precalcolati a disposizione;
  - colonna "Indice" che riporta il valore dell'indice di affidabilità ottenuto con l'ultimo calcolo eseguito
  - Si ricorda che questa stampa indica anche per ogni ISA, la versione del software "Il tuo ISA" con cui è stata calcolata ogni posizione.
- QUADRI RF/RG: In presenza di quadro d'impresa RF/RG in cui si è gestito il prospetto Ulteriori attività [F8] indicando nelle varie attività anche un codice con la A finale (ad esempio codice attività 610909 che diventa 620909A), alla conferma quadro d'impresa veniva dato il seguente errore: Errore non correggibile bina() stringa troppo lunga (7 max 6) Riferimenti: [mx60.exe ges\_750] pxmc.c linea 815 Il programma verrà' terminato (Sol. 56959).
- ISA: In alcuni casi, dopo il calcolo di un modello ISA che ha sia la gestione professionista che quella Impresa (Esempio AK21U), in fase di visualizzazione dell'esito poteva essere visualizzato il seguente messaggio: EGVC('IIN0110MP'): Non esiste la variabile. Il problema non aveva effetti sui calcoli generati che rimangono validi (Sol. 56974).

 ISA- ADEGUAMENTO IVA ULTERIORI COMPONENTI POSITIVI ISA: Per i codici attività ATECO di seguito elencati non veniva effettuato il riporto della maggiore IVA scaturente dagli ulteriori componenti positivi ai fini ISA scaturenti dal modello, dopo l'indicazione dell'utente dei maggiori ricavi negli elementi contabili del modello:13.93.00

22.23.01 22.29.02 32.91.00 15.12.01 23.11.00 23.13.00 23.14.00 32.11.00 24.20.10 24.20.20 24.42.00 24.43.00 24.44.00 24.45.00 71.20.21 47.79.40 77.21.01 47.11.10 46.21.21 46.35.00

Questi codici attività l'anno scorso elaboravano i parametri e si doveva compilare gli studi di settore per la sola acquisizione dati. L'adeguamento veniva correttamente riportato nel quadro d'impresa/lavoro autonomo ma non veniva riportato nel quadro RQ e non veniva creato il codice tributo nei prospetti di compensazione per assolvere al versamento della maggiore IVA (Sol.56978).

 MODELLO IVA11/IVA BASE – GESTIONE INVIO TELEMATICO 74BIS: In fase di sincronizzazione ricevute del Modello Iva 74bis, lo scarico avveniva correttamente mentre la visualizzazione e di conseguenza l'associazione falliva restituendo il seguente messaggio: il file xxxxx è riferito ad un anno non coincidente con l'anno di gestione della dichiarazione corrente. Attendere il rilascio di versione per la correzione. Dopo l'aggiornamento di versione, posizionarsi sulla trasmissione, premere Ricevuta [F8], Scelta [Invio] e infine Associa ricevute [F5] per effettuare l'associazione. Anche la stampa ora avviene correttamente. (Sol. 56933).

### Servizi

 APP PASSUBUILDER - LIBCURL.DLL COMPILAZIONE 32BIT: viene ripristinata la libcurl.dll per Sistemi 32bit. Non si garantisce il corretto funzionamento su determinate macchine e/o versioni di Sistemi Operativi non recenti e che richiederebbero apposite compilazioni, se consentite. In ogni caso, resta il consiglio dell'utilizzo della compilazione a 64bit.